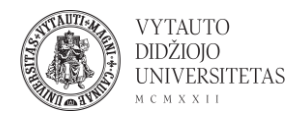

## Doodle naudojimas

Doodle yra internetinis kalendoriaus įrankis, skirtas laiko valdymui ir susitikimų koordinavimui.

- 1. Eiti į <u>doodle.com/en/</u>
- 2. Spausti +Create a Doodle

| Sign up Log in | gn up |
|----------------|-------|
|----------------|-------|

3. Atsidariusiame lange supildyti prašomą informaciją (Pavadinimas (**Enter title**) yra privalomas, kiti du punktai vieta (Add location) ir aprašas (Add note) nėra privalomi. Suvedus informaciją spausti **Continue**.

| Doodle | <b>e</b> English ~ |                      | ⊖ Sign up 🔒 Log in |
|--------|--------------------|----------------------|--------------------|
|        |                    | What's the occasion? |                    |
|        | 🗕 Enter tit        | e                    |                    |
|        | Add locatio        | n                    | OPTIONAL           |
|        | Add note           |                      | OPTIONAL           |
|        |                    |                      | Continue           |

- 4. Yra galimi trys apklausos pasirinkimo variantai (dėl ko yra balsuojama):
  - 1) **Dienos ir data mėnesyje** (skiltis Month) (spausti ant norimų pridėti dienų ir pasirinkti laikus įtraukiamus į apklausą). Spausti **Continue**.

|              |    |    |    | V     | Vha | it a | re t | <sup>2 OF 4</sup> | tions?                              |   |
|--------------|----|----|----|-------|-----|------|------|-------------------|-------------------------------------|---|
|              |    |    |    |       |     | Mont | th \ | Veek Te           | ext                                 |   |
|              |    |    |    |       |     |      |      |                   | JUN 16                              |   |
| $\checkmark$ |    |    | Ju | ne 20 | 120 |      |      | $\odot$           | 8:45 AM – 9:45 AM                   | × |
|              | S  | Μ  | Т  | W     | Т   | F    | S    |                   | Start time – End time               | × |
|              |    | 1  | 2  | 3     | 4   | 5    | 6    |                   | Please add a time                   |   |
|              | 7  | 8  | 9  | 10    | 11  | 12   | 13   |                   | JUN 17                              |   |
|              | 16 | 15 | 15 | 17    | 10  | 10   | 20   |                   | 8:45 AM - 9:45 AM                   | × |
|              | 14 | 15 |    |       | 10  | 17   | 20   |                   | Start time – End time               | × |
|              | 21 | 22 | 23 | 24    | 25  | 26   | 27   |                   | Picture and a time                  |   |
|              | 28 | 29 | 30 |       |     |      |      |                   | Select time zone:<br>Europe/Vilnius | 0 |
|              |    |    |    |       |     |      |      |                   | ANTER CELEMAN                       |   |

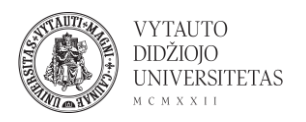

2) **Data ir laikas savaitėje** (skiltis Week) (spausti ant norimų pridėti dienų ir pasirinkti laikus įtraukiamus į apklausą). Spausti **Continue**.

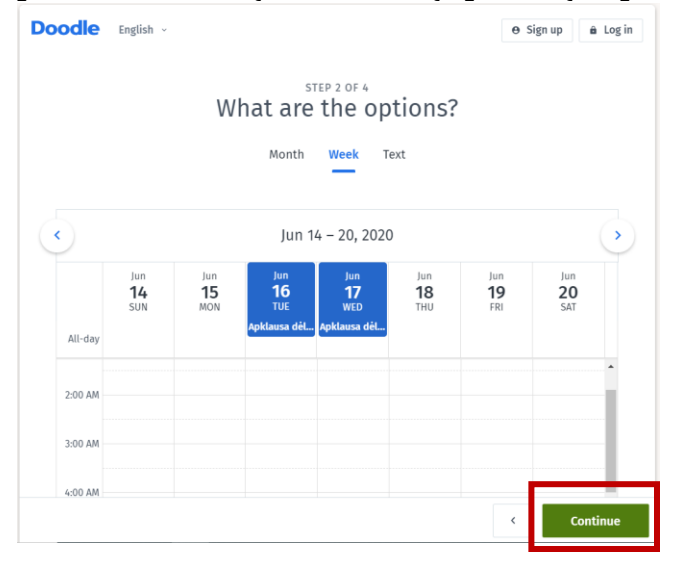

3) **Tekstiniai variantai** (skiltis Text) įvesti pasirinkimo variantų tekstą ir spausti **Continue**.

| Doodle | English ~ e S                      | ign up 🔒 Log in |
|--------|------------------------------------|-----------------|
|        | What are the options?              |                 |
|        | Month Week Text                    |                 |
|        | Option<br>P <u>irmas</u> variantas | Ŧ               |
| :      | 2 <u>Antras vairantas</u>          |                 |
| :      | Add option                         |                 |
|        |                                    |                 |
|        |                                    |                 |
|        | <                                  | Continue        |

5. Pasirinkti apklausos nustatymus (neprivaloma – galima pažymėti, kuriuos variantus norima taikyti), pasirinkus norimus variantus spausti **Continue**:

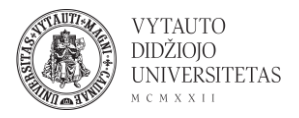

| Doodle | English v                                                                                                    | ⊖ Sign up 🔒 Log in                                                                                           |
|--------|----------------------------------------------------------------------------------------------------|----------------------------------------------------------------------------------------------------|
|        | Poll se                                                                                                    | <sup>3 OF 4</sup><br>ettings                                                                                 |
| Ø      | Yes, no, if need be<br>Participants can indicate if an 1<br>option is not ideal for them.                                                | Unlock with Premium @                                                                                        |
| -      | Limit the number of votes per<br>option<br>First come, first served. Once the<br>spots are filled, the option is no<br>longer available. | <ul> <li>Set deadline<br/>sooner</li> <li>Tue 16 Jun #</li> </ul>                                            |
| ٥      | Limit participants to a single<br>vote<br>Participants can only select one<br>option.                                                    | Set automatic reminders<br>6<br>Remind your invitees to vote.                                                |
| 0      | Hidden poll<br>Participants' names, comments<br>and votes are confidential. Only<br>you can see the results.                             | Ask for contact information<br>Ask for your participants' emails,<br>phone numbers, or mailing<br>addresses. |
|        |                                                                                                    | 7 Email<br>Phone number<br>Address                                                                           |
|        |                                                                                                    | < Continue                                                                                                   |

1) sudaro galimybę apklausos dalyviams išreikšti nuomonę, kad variantai jiems netinkami;

2) riboti, kiek kartų gali būti pasirinktas variantas;

3) leisti apklausos dalyviams balsuoti tik vieną kartą;

4) paslepia atsakiusiųjų vardus/pavardes, komentarus ir balsus (gali matyti tik apklausos organizatorius);

5) galima nustatyti apklausos pabaigos datą;

6) galima nustatyti automatinius priminimus pateikti atsakymą;

7) galima prašyti atsakančiųjų kontaktinės informacijos: el. pašto, telefono, adreso.

6. Suvesti organizatoriaus vardą ir el. paštą, spausti Finish.

| Doodle English ~           | ⊖ Sign up 🔒 Log in |
|----------------------------|--------------------|
| Tell your participants who | you are            |
| Name                       |                    |
| 😭 Email                    |                    |
|                            |                    |
|                            | < Finish           |

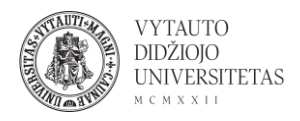

7. Dalyvius kviesti galima dalinantis apklausos nuoroda su jais arba kviečiant el. paštu.

| Email Link<br>Everyone with the link can vote – no account required. | × |   |       | ticipants            | Invite par               |         |
|----------------------------------------------------------------------|---|---|-------|----------------------|--------------------------|---------|
| Everyone with the link can vote – no account required.               |   |   |       | Link                 | Email                    |         |
|                                                                      |   | _ | ired. | ote – no account rec | /one with the link can v |         |
| G⇒ https://doodle.com/poll/na2qvfgvn6cuwccp                          |   |   | Сору  | /fgvn6cuwccp         | oodle.com/poll/na2q      | ⇔ http: |